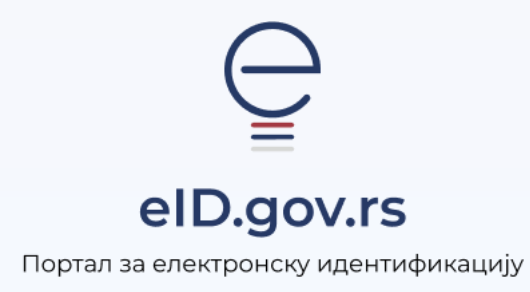

Упутство за

Регистрацију налога корисничким именом и лозинком страних држављана

Укупно 3 стране

## Упутство за регистрацију налога корисничким именом и лозинком страних држављана

Кориснички налог можете регистровати на Порталу за електронску идентификацију на адреси <u>https://eid.gov.rs</u>.

Како бисте покренули регистрацију, кликните на **Мој налог** у горњем десном углу и из падајућег менија одаберите опцију **Регистрација страних држављана** (слика 1)

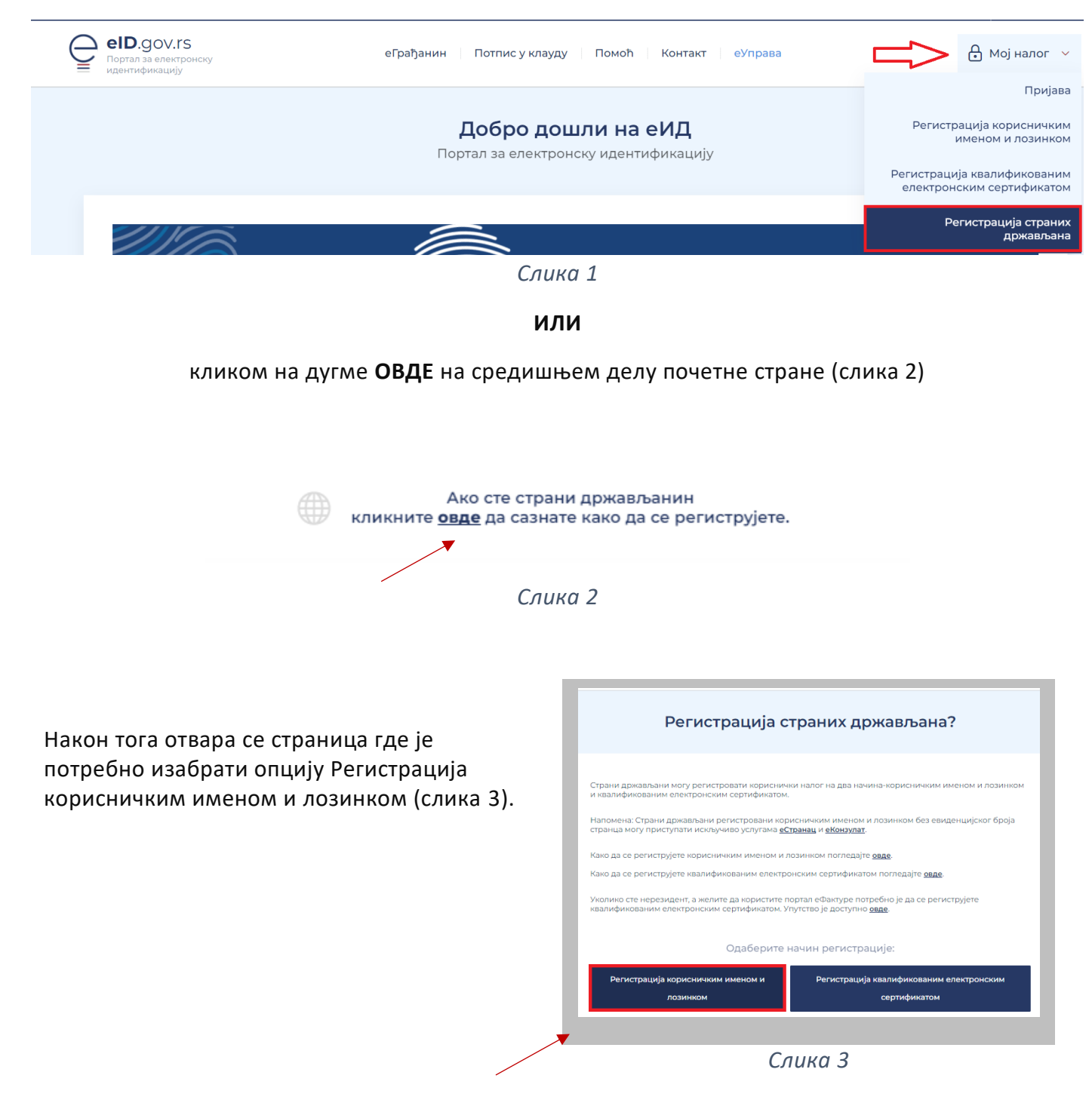

Након што покренете регистрацију приказује се форма за регистрацију (слика 4).

Поља која је неопходно попунити су име, презиме, да ли поседујете евиденцијски број странца, датум рођења, ЕБС (уколико поседујете), држава која је издала пасош, број документа чију копију достављате (лична карта или пасош), број документа, корисничко име (адреса електронске поште) и лозинка коју ћете користити . Обавезна поља су обележена црвеним кружићем.

Неопходно је да приложите **фајл скениране, очитане или фотографисане личне карте за странце или пасош са налепницом на којој се јасно види евиденцијски број странца**. Уколико достављате фотографисану или скенирану личну карту, неопходно је да приложите обе стране.Уколико немате евиденцијски број странца потребно је доставити фотографисан или скениран пасош.

| Hive • Trpcsinke • Trpcsinke • | Региструјте налог корисничким именом и лозинком Полуните форму за регистрацију. Потребно је приложити<br>очиталскимирам кли фотографисан лични дохумент (личну карту<br>Послаћеко Вам јеји са личко за лотврију даресе електронске<br>поште. Потврште адресу електронске поште у року од кјејкци е 46 сати<br>одгате и доку од кајеци и сарти у року од кјејкци е 46 сати<br>одгате и доку од кајеци е адресе и сектронске и прако<br>одгате и доку очену ћеко Вак общестити<br>одгав корисничким именом и лозинком Вак омогућава приступ<br>слеквим услугама и фунционалнистима електронске управе. |
|----------------------------------------------------------------------------------------------------|----------------------------------------------------------------------------------------------------|
| Сонзон зе обязако пла-<br>Идентификациони документ (лична карта или пасош) Приложите очитану, скенирану или фотографисану личиу карту за странае или<br>поса Уконико показакте личиу карту за странае или<br>отрана<br>Уконико имате свиденщијски број странав (EIC) потребно је приложити и слику<br>налогичие са EIC.     Бого власничета.                                                                                                    | <ul> <li>Активирајте мобилну апликацију ConsentID<br/>Пријава мобилном апликацијом СолконТО продставља пријаву висомот<br/>никода позданисти и овонућава Ван приступ сами услугања и<br/>функционалностика влекиронске управе.</li> <li>Активирајте квалификовани електронски сертификат</li> </ul>                                                                                                    |
| Одаберите дожазу V<br>Приложите документа<br>максинално деа документа. ЗМб ссажи.                                                                                                    | у кладуду<br>Казинфиковани електронски сертификат у кладир ИЕС у нладир) Вам<br>омогувава да користите сод казинфикование електронски потитис на даваниту<br>Нисте везана за ракунар и потиконали е моете уса объялите у време и на<br>месту које Вам одговара помођу апликације Consent/D на мобилном уређају.                                                                                                    |
| Дозвольни формати: pdf, png, jpg.<br>Достављањем документа у електронском облику, потарђујете свој идентитет.                                                                                                    | еГрађанин                                                                                                    |
| Корисничко име и лозинка<br>Корисничко име •<br>Учесите своју имејп адресу која ће представљати корисничко име.                                                                                                    | Регистрацијом на Порталу еИД, активацијом мобилне алликације<br>ConsentD и квалификованог електронског сертификата у клауду<br>брзо и лако користе се услуге и функционалности еУправе.<br>Викалетко е 1                                                                                                    |
| Лозинис; • Потарда лозинис •<br>Унесите лозинику 💿 Поновите лозинику 💿                                                                                                    |                                                                                                    |
| упишно познију каја ће садранти најнање осан зарактера, бру јаре вилико и нате слово,<br>бру на сландилака дарактер<br>Зачина лознике<br>□ савка се са Условина коришћења Портала сИД и прихватан опште услове и<br>политики упрактисити призвака услуге свектронске центификације и шеке<br>свектронске центификације Мај сИД<br>■ размитор мар                                                                                                    |                                                                                                    |

Слика 4

Када исправно упишете податке у очекиваном формату, упознајте се са условима коришћења Портала еИД, условима пружања услуге електронске идентификације и политиком приватности, потврдите сагласност, и означите поље **Нисам робот**.

Затим, кликните на дугме Региструј ме (слика 5).

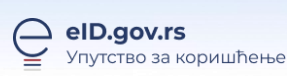

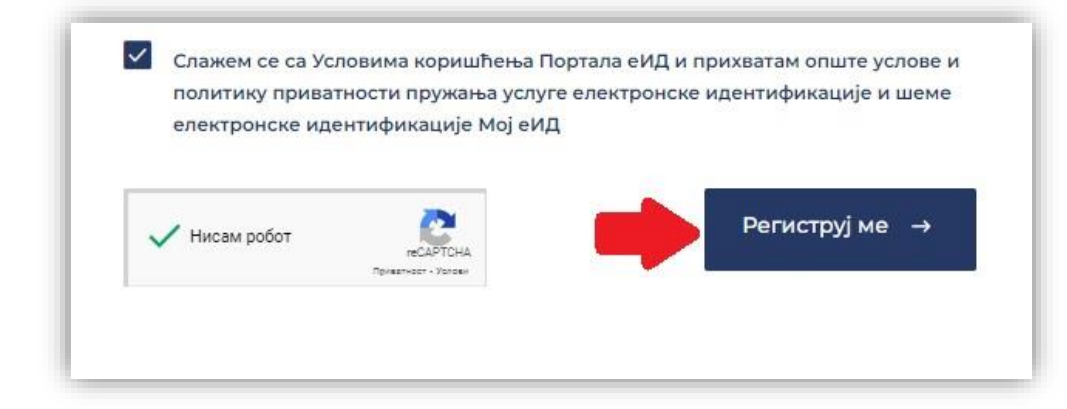

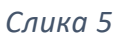

Уколико сте исправно попунили форму за регистрацију и приложили документ, након клика на **Региструј ме** приказаће се обавештење да сте успешно поднели захтев за регистрацију и да је потребно да потврдите адресу електронске поште.

Послаћемо Вам мејл за верификацију уписане адресе електронске поште. У мејлу је линк за потврду адресе, односно дугме **Потврди**. Уколико не добијате мејл, проверите и фолдер са непожељном поштом.

Уколико сте приликом регистрације изабрали опцију да поседујете евиденцијски број странца, након што потврдите адресу електронске поште, овлашћена лица ће прегледати податке које сте доставили и активирати Ваш налог најкасније у року од 48 сати, о чему ћете бити обавештени путем електронске поште. Уколико овлашћено лице сматра да достављена документа нису исправна, бићете обавештени на адресу електронске поште која је потврђена за даље коришћење.

Док чекате одобрење свог корисничког налога, можете се пријавити на систем, али нећете моћи да користите услуге.

Уколико сте приликом регистрације изабрали опцију да не поседујете евиденцијски број или је заборављен, након што потврдите адресу електронске поште, Ваш налог је активан и можете да користите искључиво услуге за странце (<u>еСтранац</u> и <u>еКонзулат</u>).